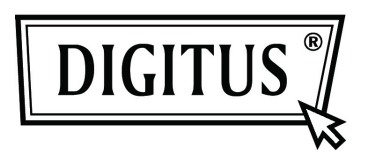

# Caixa de protecção exterior HDD de 3.5" (8,89cm) de USB 3.0 externo

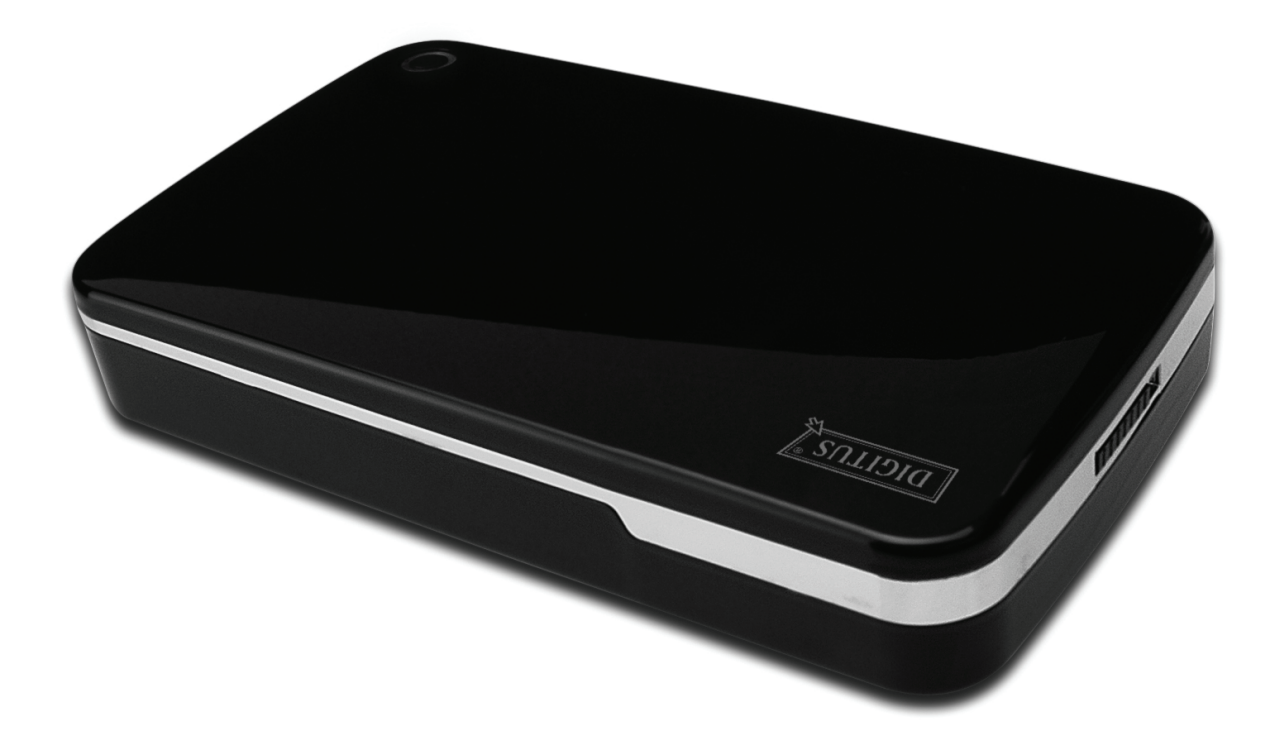

# Manual do utilizador

DA-71035

# Introdução

Parabéns pela compra deste produto! Iremos mostrar-lhe um novo conceito de memorização com segurança e prático. Temos todo o prazer em lhe oferecer a melhor solução para expandir a capacidade do seu HDD e melhorar a fiabilidade dos seus dados no sistema PC ou Mac. Antes de usar este produto, deve ler cuidadosamente este manual para um conhecimento mais aprofundado do produto.

# I. Requisitos do sistema

Requisitos do equipamento:um PC, computador portátil com interface USB livre.Sistema Operativo:Windows 7/Vista/XP/2000

# II. Características

- Formato sem parafusos, instalação ou remoção fácil do disco rígido
- Adequado para HDD SATA 3,5" (8,89cm)
- Compatível com interface USB 3.0 para SATA
- Velocidade de transferência máx. até 5Gb/s
- Compatibilidade na parte de trás com USB 2.0, suporta Alta-Velocidade (480Mbps)
- Função cópia um toque
- Suporta Arranque a quente e é compatível com Ligar e Reproduzir
- Alimentação: AC100~240V entrada, DC 12V/2A saída

# III. Conteúdo da embalagem

Antes de usar este produto, deve verificar o conteúdo da embalagem. Se não estiver correcto, deve contactar de imediato o revendedor.

- Caixa de protecção exterior HDD de 3,5 polegadas (8,89cm) de USB 3.0
- Adaptador de corrente 12V/2A
- CD apoio ao produto (Manual do Utilizador Multi-Idioma)
- Manual do Utilizador
- Cabo ligação USB 3.0

# IV. Instalar o equipamento

- 1. Deslocar o botão de comutação para a posição [OPEN](ABRIR).
- 2. Deslocar a tampa superior na direcção da tomada USB.
- 3. Retirar a tampa superior.
- 4. Ligar com firmeza o HDD SATAA 3,5" (8,89cm) ao conector SATA de 22 pinos na parte de trás do HDD.
- 5. Empurrar o HDD para dentro da caixa de protecção exterior devagar e cuidadosamente.
- 6. Deslocar a tampa superior para a caixa principal.
- 7. Deslocar o botão de comutação para a posição [CLOSE](FECHAR).
- 8. Introduzir a caixa de protecção exterior na base ligada.
- 9. Ligar o cabo de ligação USB 2.0 à caixa de protecção exterior e ao PC.
- 10. Ligar o adaptador de alimentação à caixa de protecção exterior e à fonte de alimentação.

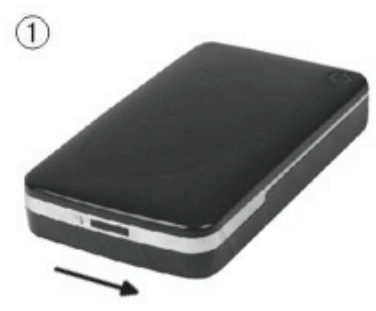

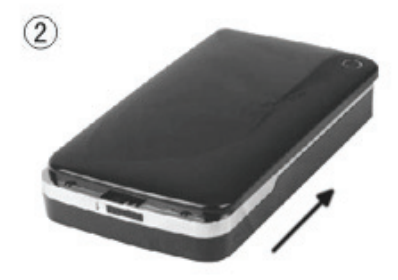

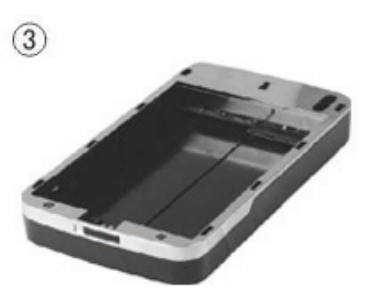

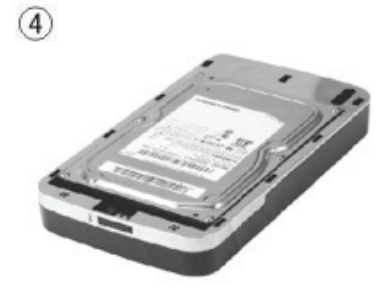

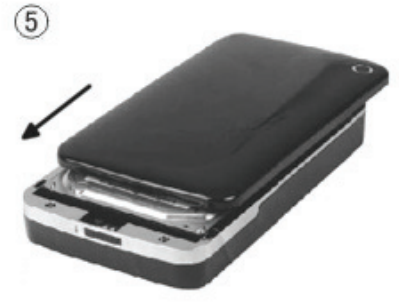

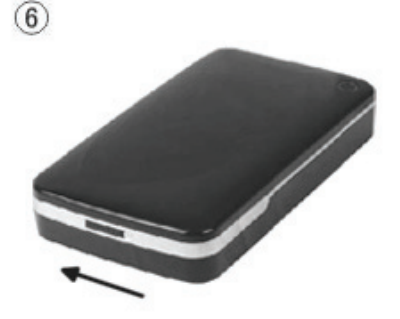

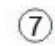

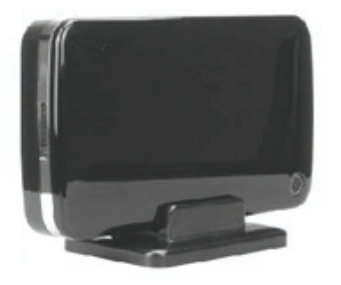

# V. Instalação do controlador

#### a. Em Windows 7/Vista/XP/2000: não é necessário controlador

Nos sistemas Windows 7/ Vista/ XP/2000, o sistema detectará automaticamente o novo equipamento

e completará a configuração! Depois aparecerá um <sup>SSS</sup> ícone na zona da base inferior da barra de ferramentas do sistema como se indica abaixo:

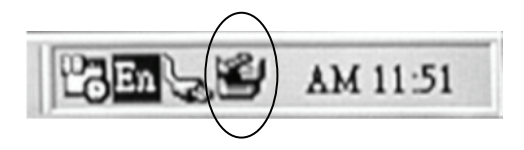

Parabéns por poder apreciar este novo produto!

# VI. Alimentação:

Alimentação: Entrada de tensão: AC 100~240V, 50/60Hz Saída de tensão: DC 12V/2A

#### VII. Instalação do software de cópia de segurança e utilização

#### A. Instalação do software de cópia de segurança

1. Abrir a pasta [PCCLONEEX\_LITE] e clicar duas vezes em [Setup], aparecerá a seguinte janela:

| Da. PCCloneEX Setup 1.82.01                      | ×    |
|--------------------------------------------------|------|
| PCClone EX                                       | Lite |
| Welcome to use PCCloneEX 1.82.01<br>Setup Wizard |      |
| Install                                          |      |
| Quit                                             |      |
|                                                  |      |

2. Clicar [Agree] para aceitar o acordo de licença

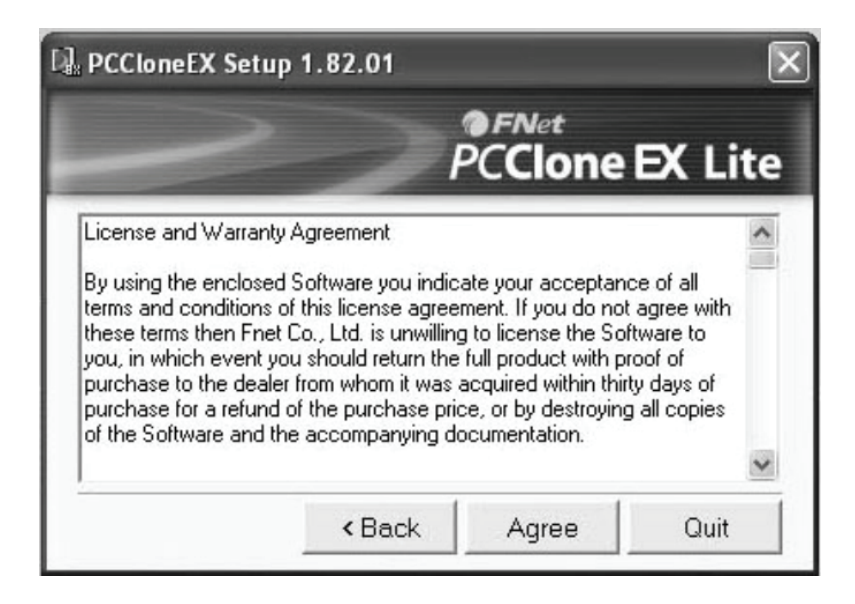

3. Clicar [Install] para entrar no passo seguinte

| PCCloneEX Setup 1.8   | 2.01     | <b>● FN</b> et |           |
|-----------------------|----------|----------------|-----------|
|                       |          | PCClon         | e EX Lite |
| Setup will install to |          |                |           |
| C:\PROGRAM FILES\F    | CCloneE> | <              |           |
|                       |          |                | Browse    |
| Create Desktop Shi    | ortcut   | -              |           |
|                       |          |                |           |
|                       |          |                |           |
|                       |          |                | 0.1       |

#### 4. Clicar [OK] para terminar a instalação

| D. PCCloneEX Set | op 1.82.01     | × |
|------------------|----------------|---|
|                  | PCCIONE EX LIC | e |
|                  | ОК             |   |
|                  | Quit           |   |

# B. Usar a função cópia de segurança

1. Após terminar a instalação, aparecerá um ícone no ambiente de trabalho, clicar duas vezes em **[PCCIoneEX]**, aparecerá a seguinte janela:

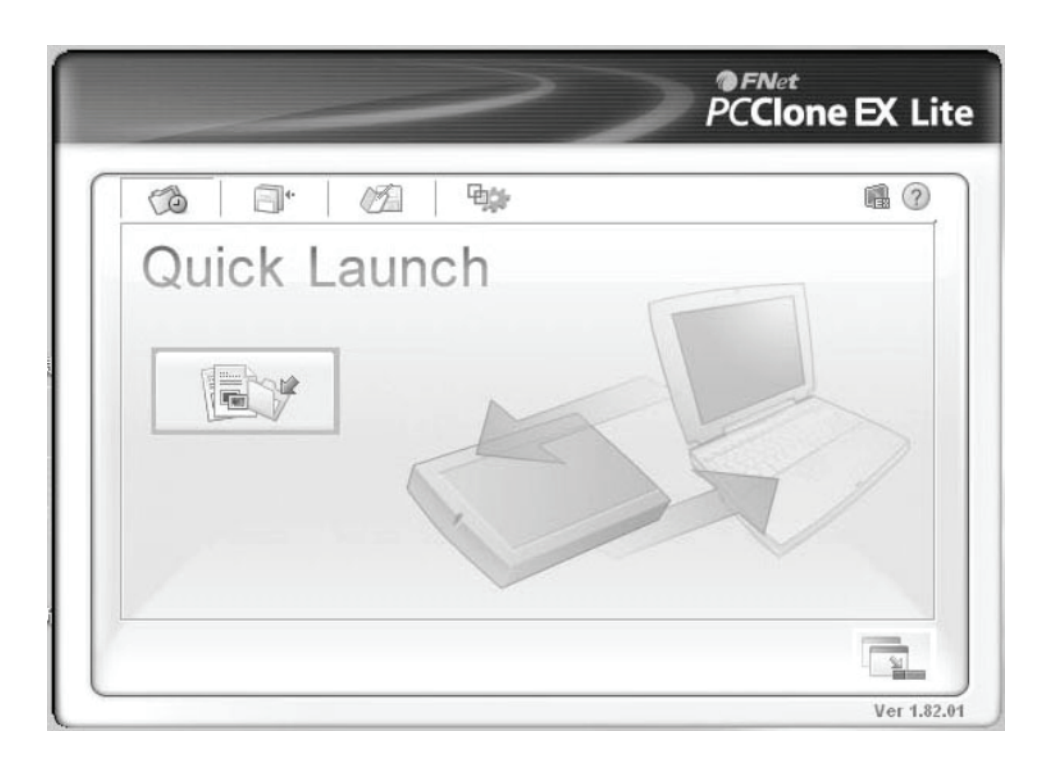

2. Premir o botão cópia de segurança, aparecerá o programa [Please select file(s)], clicar [OK]

|              | ~          | PCClon | e EX Lit    |
|--------------|------------|--------|-------------|
| Files Backup | USB Device | e F:   | •           |
| PCCIoneEX    | t file(s)! |        |             |
| ⊕ 「          |            |        |             |
|              | ОК         |        |             |
|              |            |        |             |
|              |            | E C    |             |
|              |            |        | Ver 1.82.01 |

3. Seleccionar o(s) ficheiro(s) dos quais pretende fazer cópia de segurança na janela esquerda, depois premir o botão de novo.

| ~                                                                                                    | PCClone EX Lit |    |           |
|----------------------------------------------------------------------------------------------------|----------------|----|-----------|
| Files Backup  Files Backup  Computer  Cocal Disk (C:)  Cocal Disk (C:)  Cocal Disk (C:)  Cocal Disk (E:)  Cocal Disk (E:)  MSDCache  MSDCache  My Documents  My Documents | USB Device     | F: |           |
|                                                                                                    |                | 50 | Ver 182.0 |

4. Seguir as instruções para premir o botão de novo ou clicar [Start]

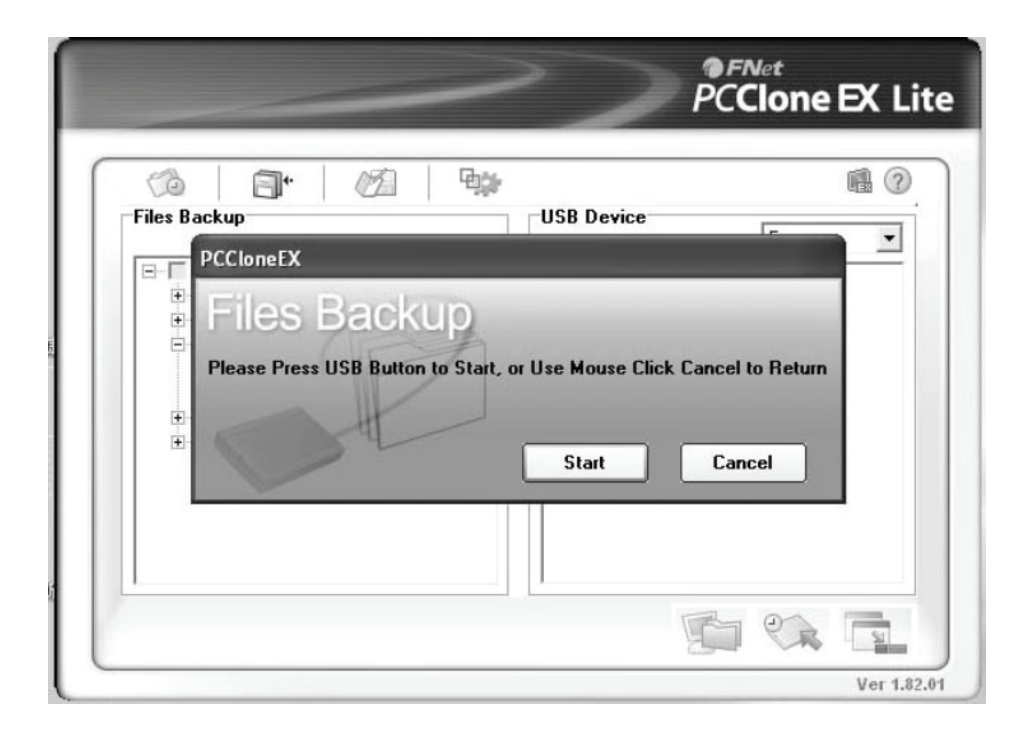

5. O sistema inicia a cópia de segurança do(s) ficheiro(s) que tiver seleccionado, quando tiver terminado, aparecerá uma informação [Backup finished], clicar **[OK]** 

| Backup data from PC to USB HD 134 / 134                                                                                                    | 00:00:00      |
|----------------------------------------------------------------------------------------------------|---------------|
| E:Moxmail/Foxm<br>E:Moxmail/Foxm<br>E:Moxmail/Foxm<br>E:Moxmail/Foxm<br>E:Moxmail/Foxm<br>E:Moxmail/Foxm<br>E:Moxmail/Foxm<br>E:Moxmail/Foxm | inished!<br>K |

6. A cópia de segurança está completada e agora pode verificar o ficheiro na janela direita.

| Files Backup                                                                                                    | USB Device F:                                                   |
|----------------------------------------------------------------------------------------------------|-----------------------------------------------------------------|
| Local Disk (D:)     Local Disk (E:)     Gormail     Gormail | Formail     Formail     Formation     System Volume Information |
|                                                                                                    |                                                                 |

## VIII. Remover a caixa de protecção externa

Antes de remover esta unidade do seu computador, deve completar os seguintes procedimentos para uma retirada segura:

- 1). Clicar o 📽 ícone na janela [Desktop](AMBIENTE DE TRABALHO) do seu computador.
- Aparecerá uma mensagem [Safely Remove Hardware](Remover o equipamento com segurança) clicar o botão [Stop](Parar).
- 3). Aparecerá a mensagem **[It is now safe to remove the USB device](**É agora seguro remover o dispositivo), fechar a janela [Safely Remove Hardware](Remover o equipamento com segurança).
- 4). Remover o cabo USB e desligar o adaptador se for o caso.

## IX. Formatar um novo disco rígido

Se usar um novo Disco Rígido, deve formatá-lo antes de o usar, deve seguir os passos abaixo indicados para formatar o seu novo disco rígido:

- 1). Clicar à direita em [My Computer](Meu Computador), e seleccionar [Manager](Gestor).
- 2). O sistema mostrará a janela "Computer Manager(Gestor do Computador)", e clicar na janela à esquerda em **[Disk Manager]**(Gestor do Disco).
- 3). Na janela à direita, aparecerá a mensagem de novo Disco Rígido no disco do sistema, como por exemplo [Seagate...].
- 4). Clicar à direita no novo disco, e seleccionar [Delete partition](Apagar Partição).
- 5). Clicar à direita no novo disco, e seleccionar [New partition] (Nova Partição).
- 6). Clicar à direita no novo disco, e seleccionar [New logical drive] (Novo controlador lógico).
- 7). Clicar à direita no novo disco, e seleccionar [Format disk drive](Formatar controlador do disco).
- 8). Agora já formatou o novo disco rígido, depois em **[My Computer]**(Meu Computador), aparecerá o novo Disco Rígido e pode começar a usá-lo.

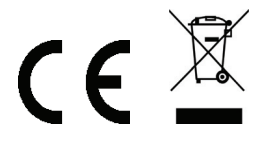

Fabricado na R.P.C.